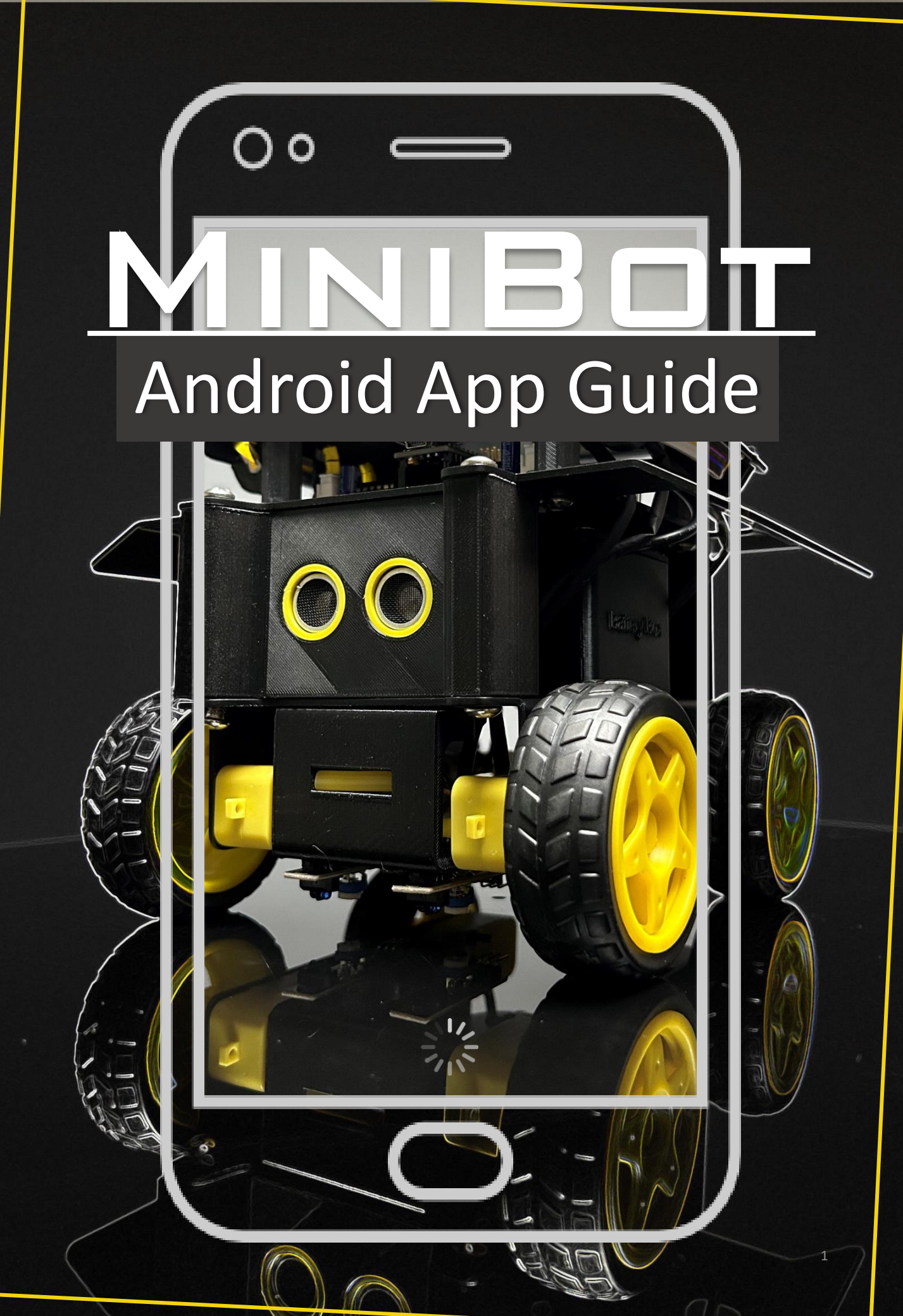

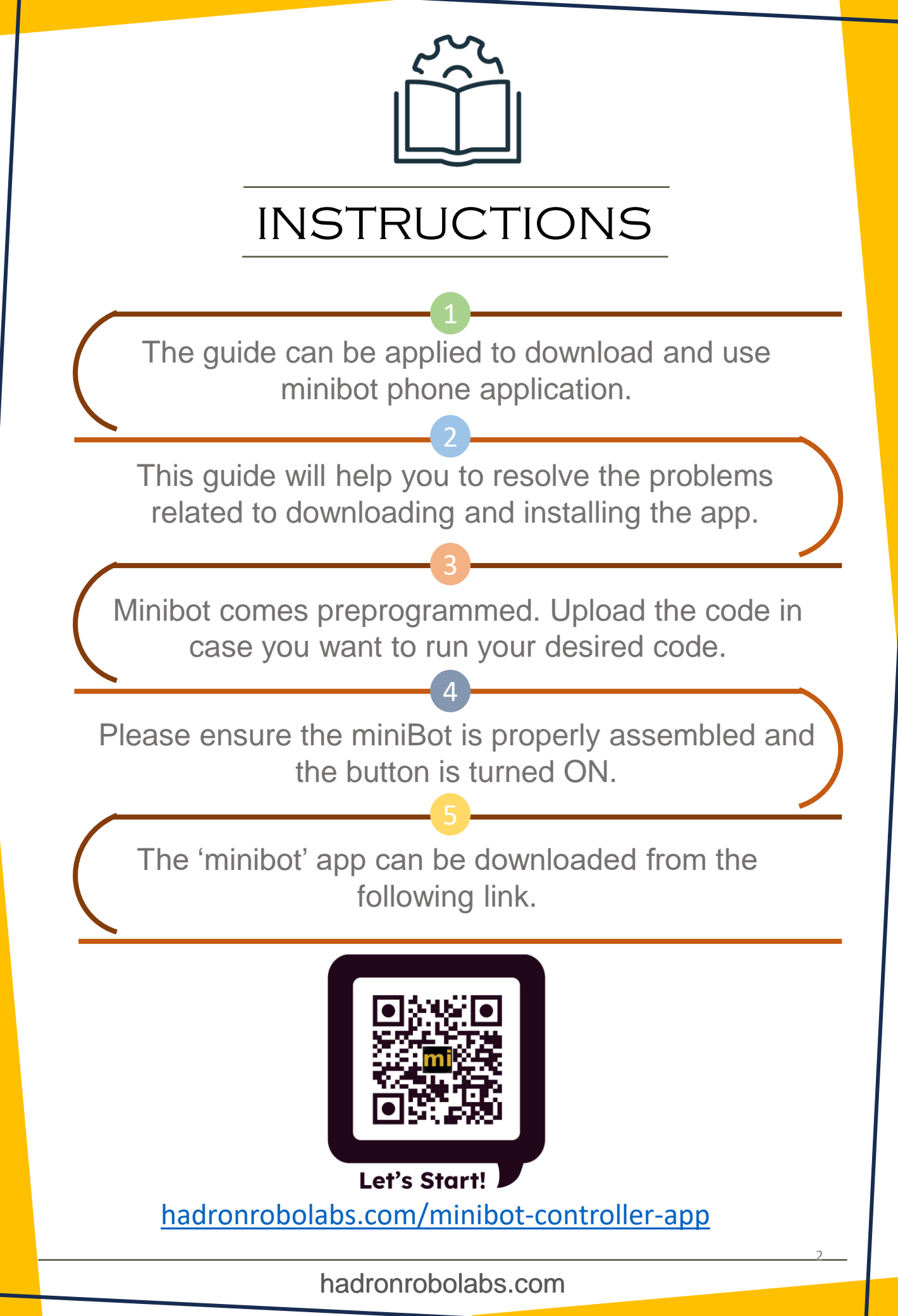

# <section-header><section-header><section-header><section-header><section-header><section-header><section-header>

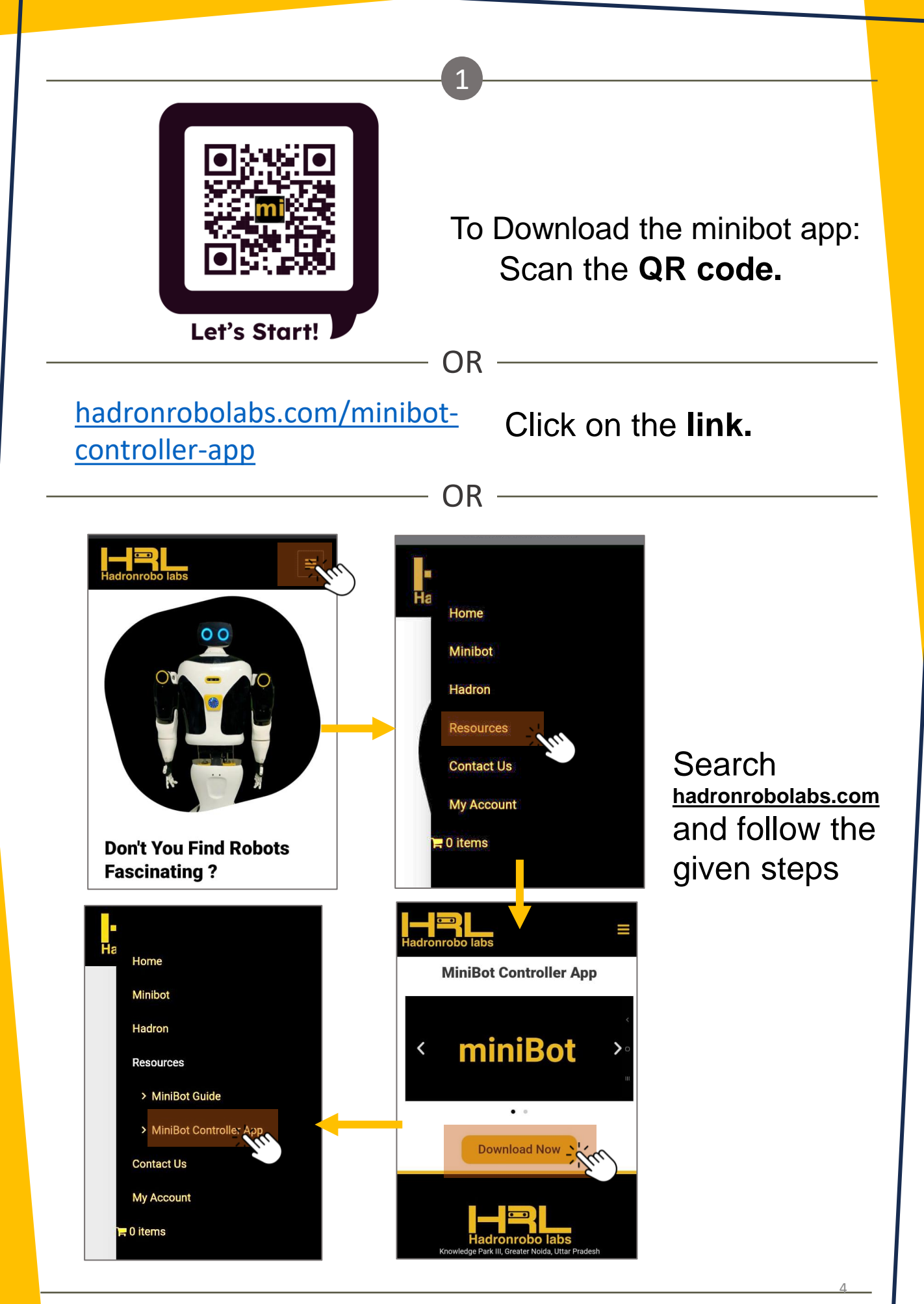

## hadronrobolabs.com

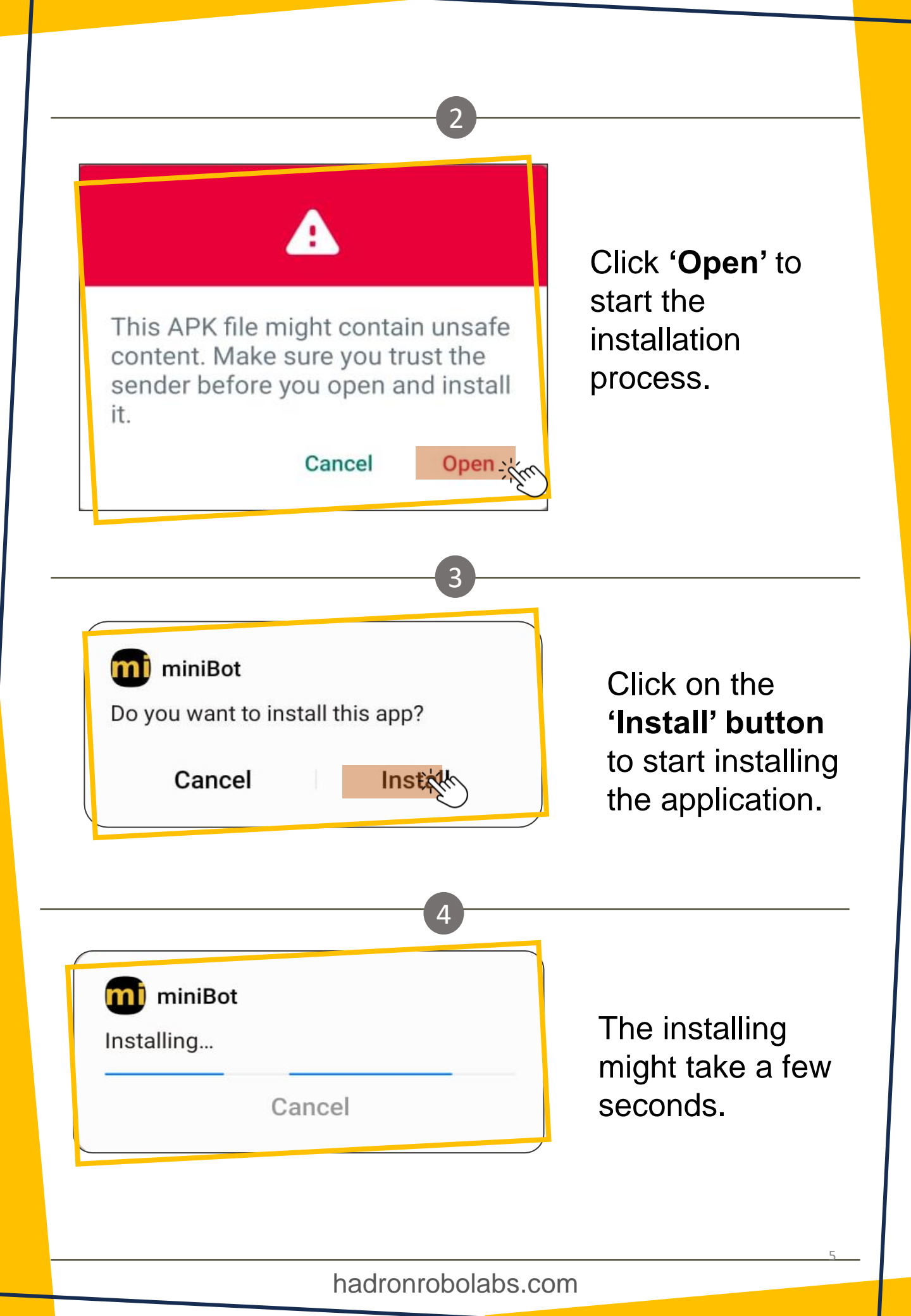

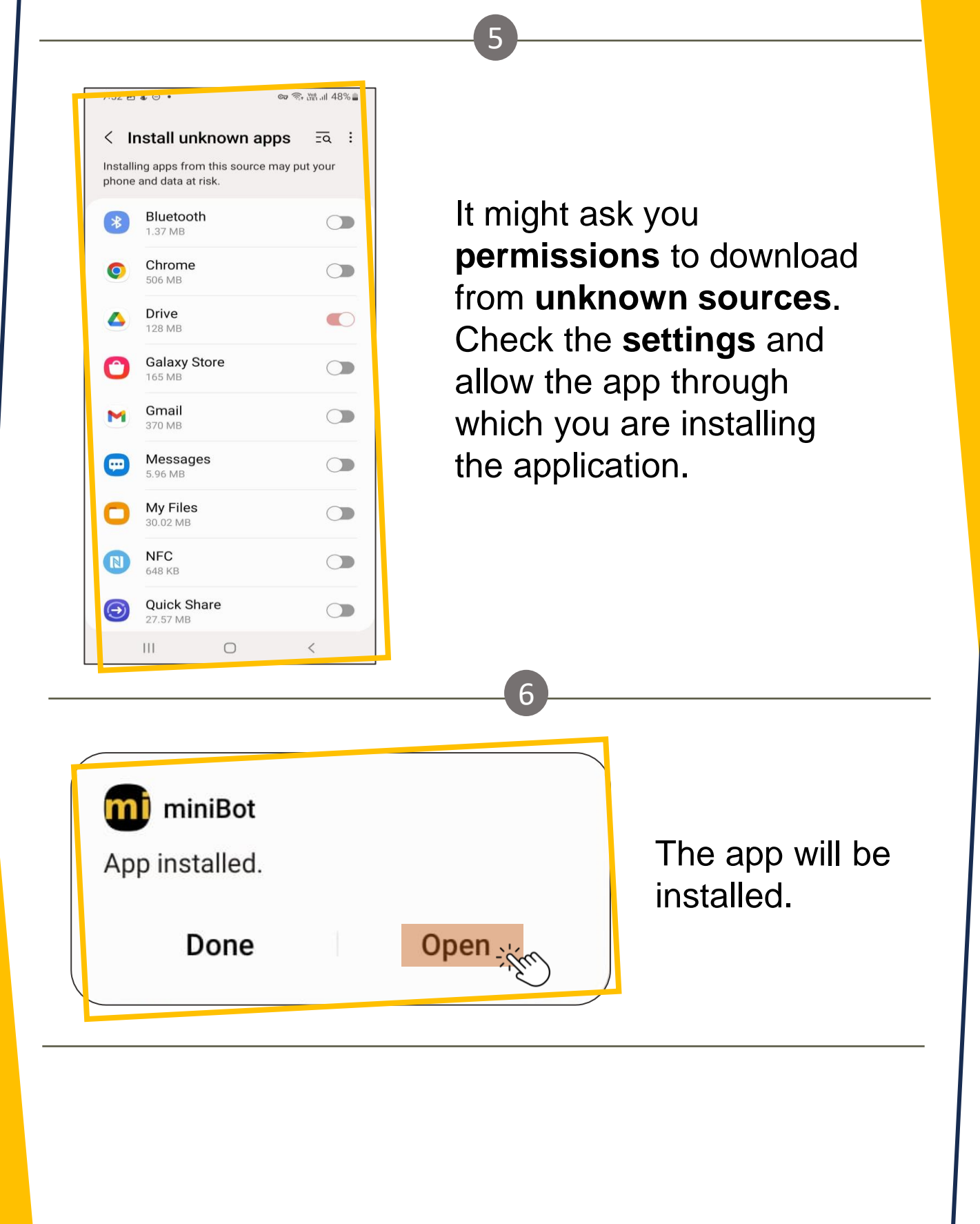

# CONNECTION WITH BLUETOOTH

|                 |                                        | * «»<br>س*                      | 111 60%<br>60%<br>60 |
|-----------------|----------------------------------------|---------------------------------|----------------------------------------------------------------------------------------------------|
| This devi       | 7:2<br>Fri, 1 Sej<br>ce is connected t | 29<br>ptember<br>to Samsung Ma: | X VPN CT                                                                                                    |
| Device control  |                                        | Media output                    |                                                                                                    |
| Wi-Fi           | Sound                                  | Bluetooth                       |                                                                                                    |
|                 | T                                      |                                 |                                                                                                    |
| mode            |                                        | data                            | Hotspot                                                                                                    |
| Power<br>saving | Location                               | Screen<br>recorder              | Quick Share<br>Contacts only                                                                                                    |
| •               |                                        |                                 |                                                                                                    |

Drag down the **quick settings menu** and search for **Bluetooth** settings.

1

2

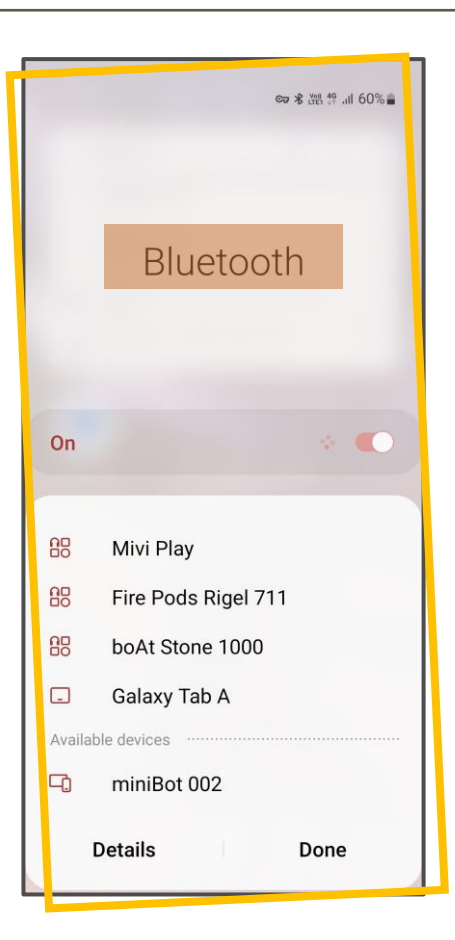

Make sure that your miniBot is **turned ON**. Turn ON the Bluetooth and let it search for nearby devices.

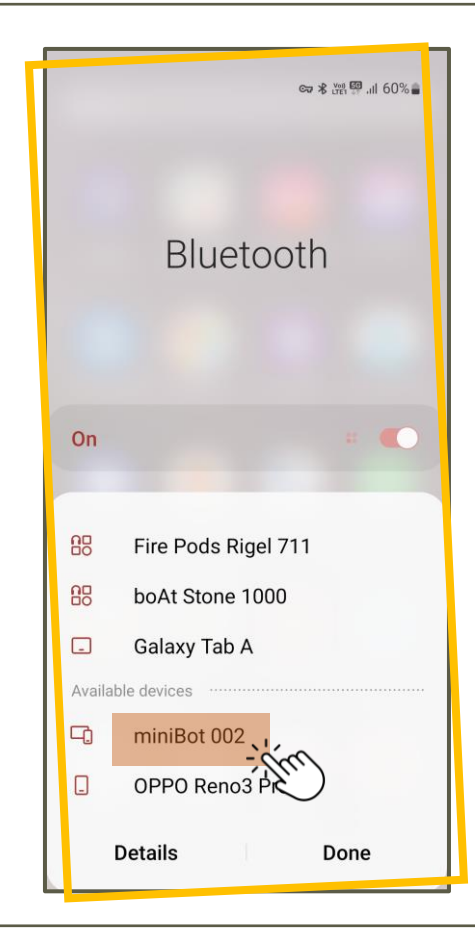

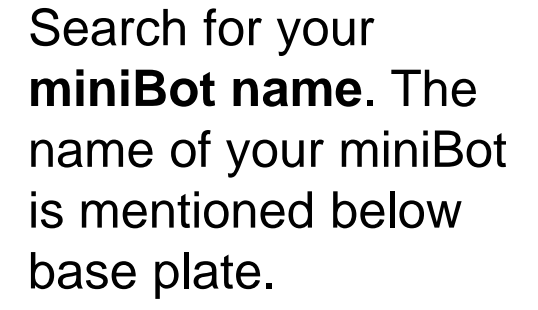

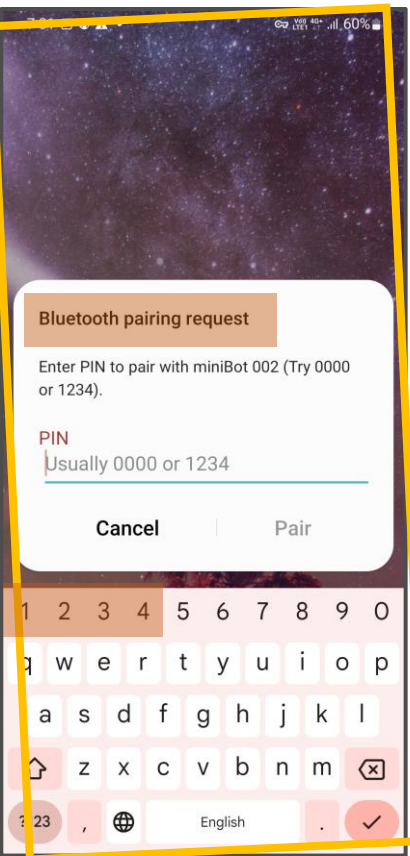

# A **Bluetooth Pending Request** dialog Box will appear.

## hadronrobolabs.com

4

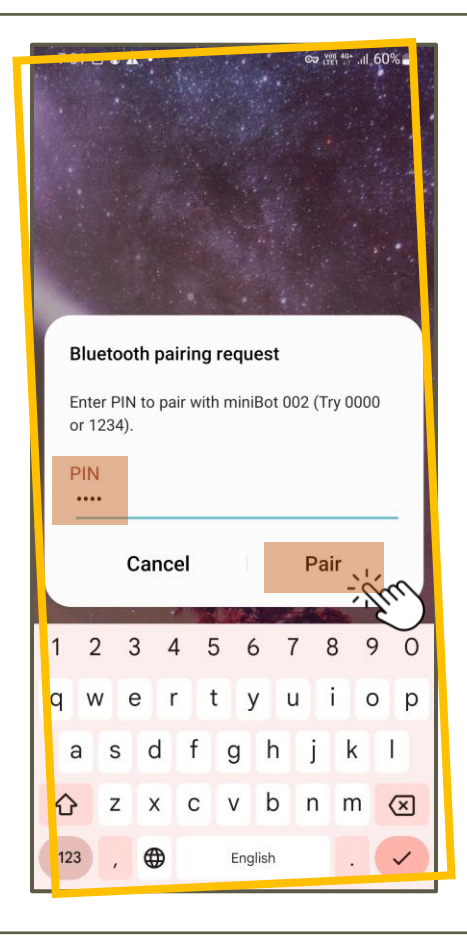

Enter **'1234' in the PIN** section and press 'Pair'.

≈ ¥ LTE1 40+ .ill 60% Bluetooth On Paired devices miniBot 002 80 Airdopes ATOM 81 80 **DBS-300** 80 WH-CH510 80 Maruti Suzuki Details Done

Your miniBot will be paired. The name will be appeared in the **Paired devices** list.

6

10

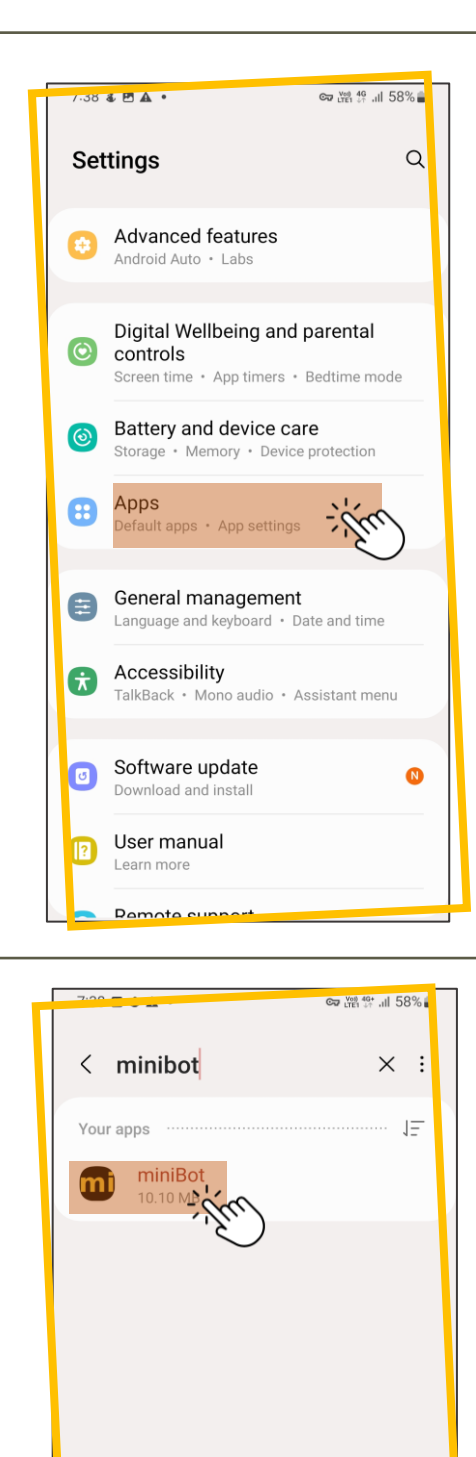

88

a s d f

公

123

Z

; ⊕

X C

minibot

q¹w²e³r⁴t⁵y°u′i³o°p°

g

h

English

k I

.

i

v b n m

Ŷ

 $\langle \times \rangle$ 

Q

Open the **Settings**. Search **'Apps'.** 

8

In the '**Apps'** section, search '**minibot'.** 

|                                                                              | 9                    |  |
|------------------------------------------------------------------------------|----------------------|--|
| ිට හි සි මේ ක මේ ක මේ ක මේ සි ක මේ සි ක මේ ක මේ ක මේ ක මේ ක මේ ක මේ ක මේ ක ම |                      |  |
| < App info                                                                   |                      |  |
| miniBot                                                                      |                      |  |
| Privacy                                                                      |                      |  |
| Notifications<br>Allowed                                                     |                      |  |
| Permissions<br>Nearby devices                                                | Tap on minibot and   |  |
| App timer                                                                    | app info will be     |  |
| Remove permissions if app is                                                 | shown on the         |  |
| Defaults                                                                     | screen. Click on     |  |
| Set as default<br>In this app                                                | 'Permissions'.       |  |
| Usage                                                                        |                      |  |
| Mobile data<br>8.34 KB used since 1 Jun                                      |                      |  |
| Battery                                                                      |                      |  |
| Open Uninstall Force stop                                                    |                      |  |
|                                                                              | 10                   |  |
|                                                                              | 10                   |  |
| co 语 带 .il 58% i                                                             |                      |  |
|                                                                              |                      |  |
| Nearby devices                                                               |                      |  |
| permission                                                                   |                      |  |
| permeeten                                                                    | 'Allow the nearby    |  |
| m                                                                            |                      |  |
| miniBot                                                                      | devices              |  |
|                                                                              | permission' if it is |  |
| Nearby devices access for this app                                           | not allowed already. |  |
| Allow                                                                        |                      |  |
| Don't allow                                                                  |                      |  |
|                                                                              |                      |  |
| See all apps with this permission                                            |                      |  |
|                                                                              |                      |  |
|                                                                              |                      |  |
|                                                                              |                      |  |
|                                                                              |                      |  |

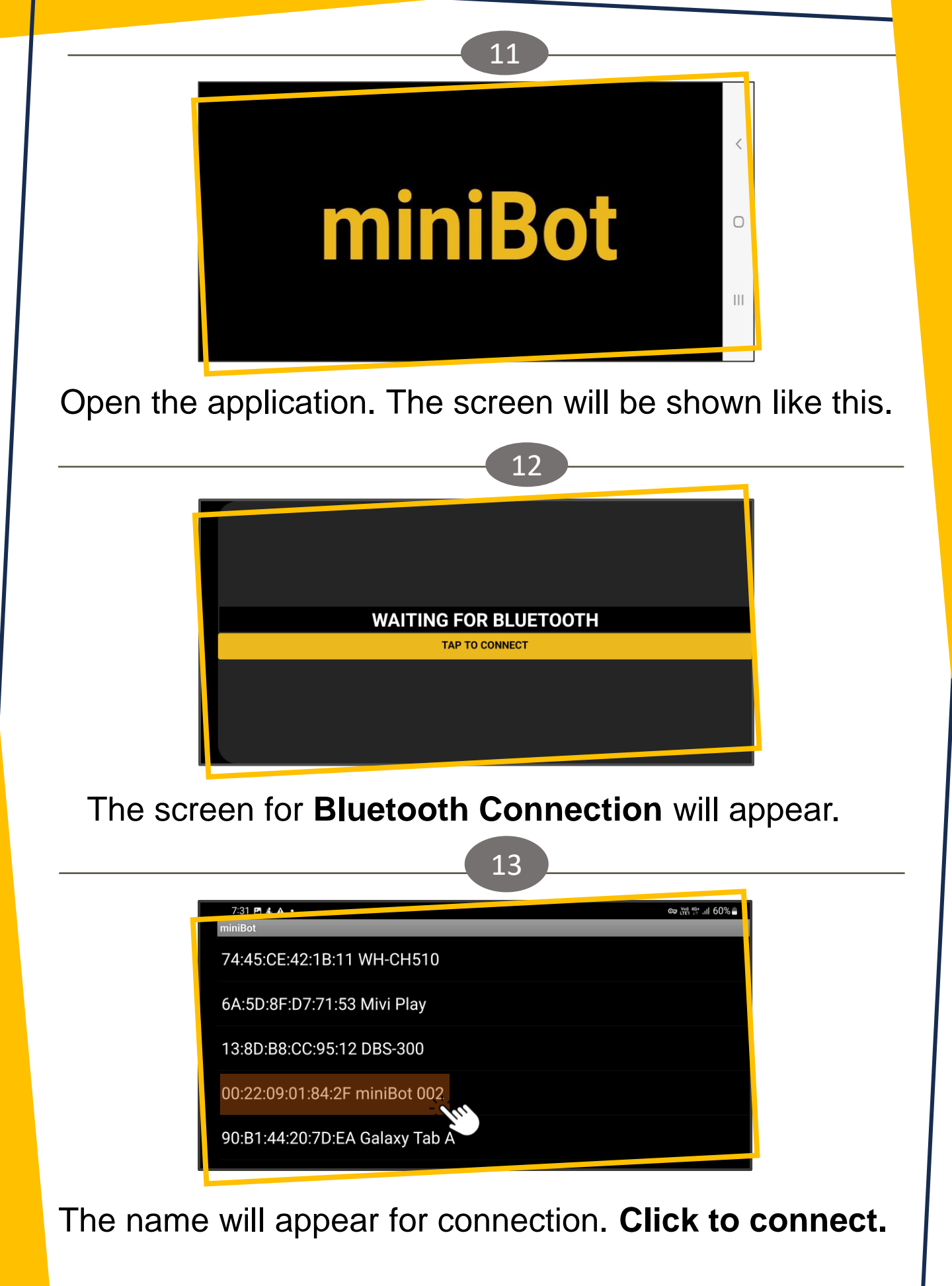

hadronrobolabs.com

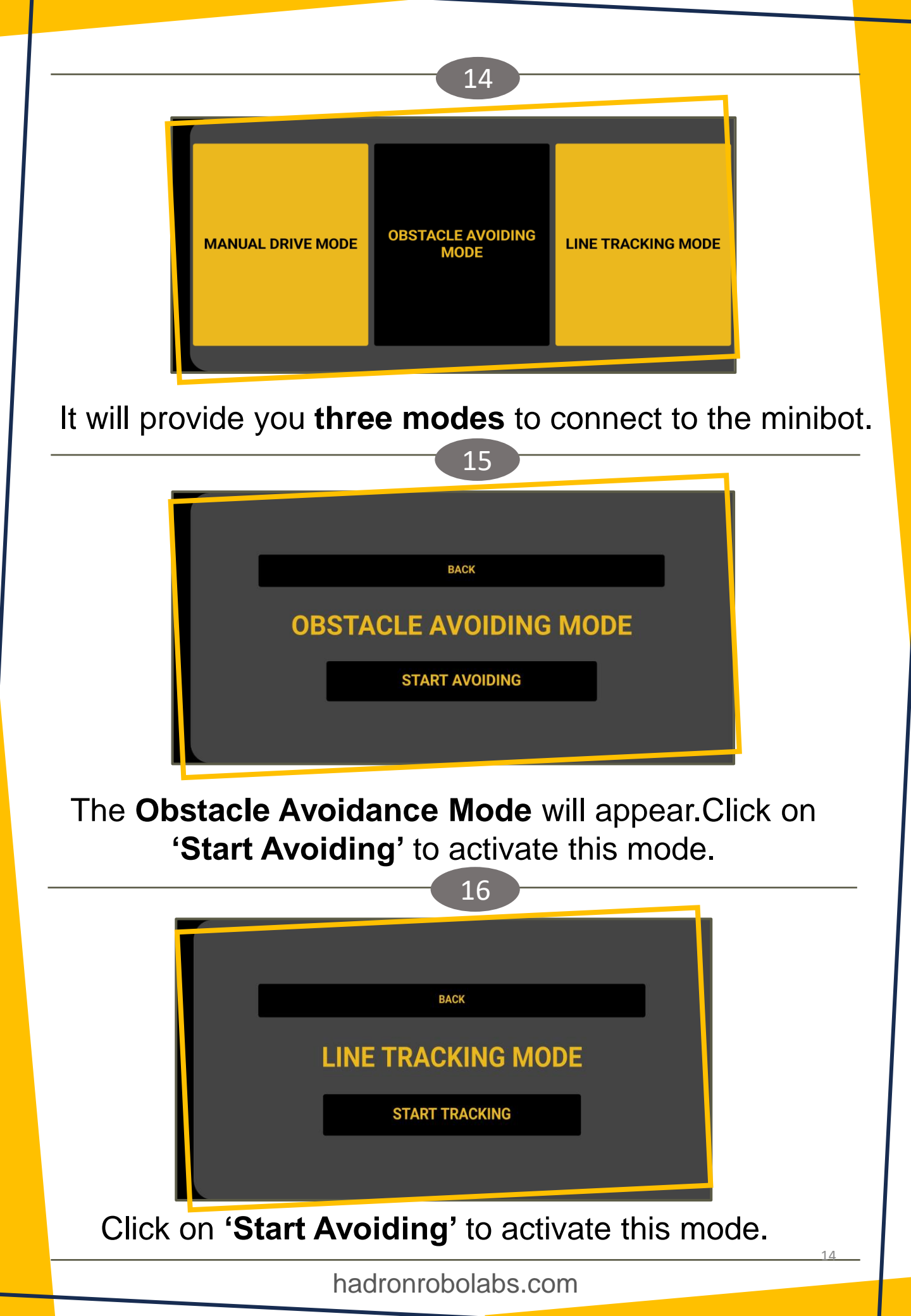

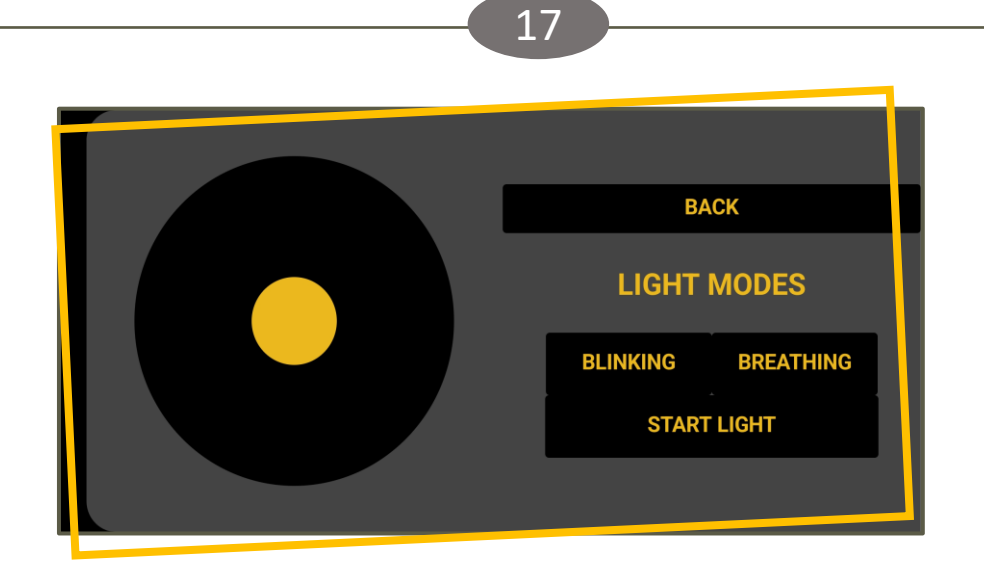

The manual mode will provide you with light, speed and direction control commands. Click on start light to enable either blinking or breathing mode of LEDs. Change speed and directions using joystick given on the left side.

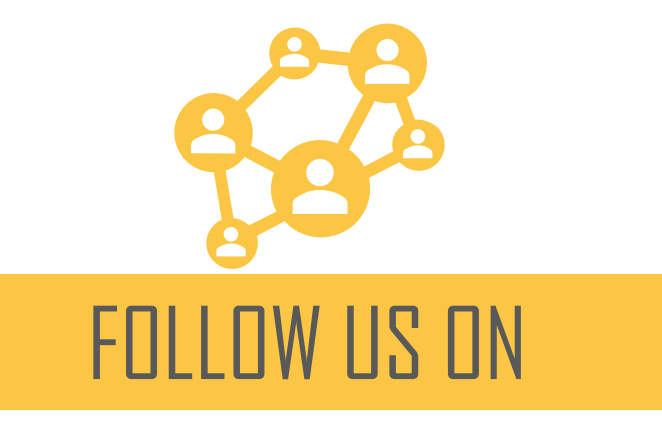

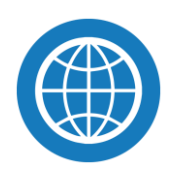

hadronrobolabs.com

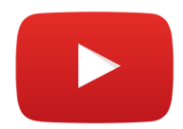

O

hadronrobo labs

Hadronrobo Labs

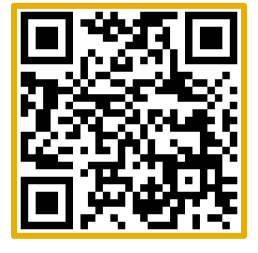

Knowledge Park III, Greater Noida, Uttar Pradesh 201310 **contact@hadronrobolabs.com** 9310371260 Copyright ©2023